## Оставить отзыв об организации культуры

официальном сайте Ha для размещения информации о государственных (муниципальных) учреждениях (bus.gov.ru) гражданам оставить отзыв работе, предлагается 0 оценить деятельность государственных и муниципальных организаций культуры Архангельской области, согласиться/не результатами согласиться проведенной с независимой оценки качества условий оказаний услуг организациями культуры.

Для этого необходимо быть авторизированным пользователем Единого портала государственных услуг Российской Федерации (иметь личную регистрационную учетную запись).

Отзыв можно оставить по ссылке: <u>https://bus.gov.ru/pub/home</u>

Для Вашего удобства ниже представлены алгоритмы действий, которые необходимо предпринять, чтобы оставить отзыв или пожелание для интересующей Вас организации, а также оценить ее деятельность.

#### АЛГОРИТМ ДЕЙСТВИЙ «Как оставить отзыв о деятельности организации культуры на официальном сайте для размещения информации о деятельности государственных (муниципальных) учреждениях bus.gov.ru» Ссылка на документ

АЛГОРИТМ ДЕЙСТВИЙ Как самостоятельно оценить организацию культуры на официальном сайте для размещения информации о деятельности государственных (муниципальных) учреждениях bus.gov.ru

Ссылка на документ

### АЛГОРИТМ ДЕЙСТВИЙ «Как самостоятельно оценить организацию культуры на официальном сайте для размещения информации о деятельности государственных (муниципальных) учреждениях bus.gov.ru»

1

Каждый желающий может оставить отзыв о работе учреждения или пожелания по улучшению его работы на официальном сайте для размещения информации о государственных (муниципальных) учреждениях bus.gov.ru.

Для этого необходимо быть авторизированным пользователем Единого портала государственных услуг Российской Федерации (иметь личную регистрационную учетную запись).

Ниже представлен алгоритм действий, которые необходимо предпринять, чтобы оценить работу интересующей Вас организации.

1. Зайдите на Официальный сайт для размещения информации о государственных (муниципальных) учреждениях (https://bus.gov.ru/pub/home).

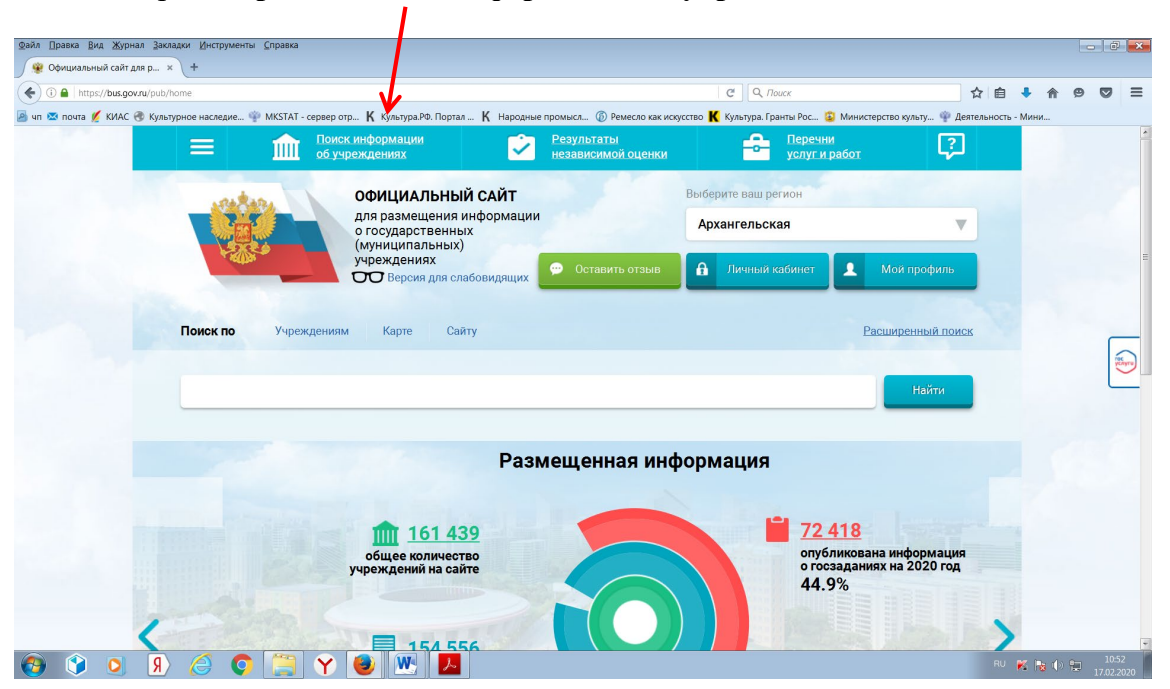

### 2. Выберите сервис «Поиск информации об учреждениях».

3. В строке поиска по учреждениям **введите наименование интересующей Вас** организации. Вы можете ускорить поиск, если знаете ИНН организации. Его можно ввести в строку поиска. Зайдите в индивидуальную карточку найденной организации.

| чезультаты быстрого пои  | × +                                        |                                                                  |                                                                                                    |                                                           |                                                   |                           |                |         |            |
|--------------------------|--------------------------------------------|------------------------------------------------------------------|----------------------------------------------------------------------------------------------------|-----------------------------------------------------------|---------------------------------------------------|---------------------------|----------------|---------|------------|
| A https://bus.gov.ru/pub | /search/agencies?searcl                    | hString=Государственное б                                        | оджетное учреждение культуры Арха                                                                                                    | нгельской обал <mark>ти "Дом народн</mark>                | го творч С О, Поиск                               |                           | ☆自             | + n 9   |            |
| почта 💋 КИАС 🛞 Куль      | ьтурное наследие 🧌                         | MKSTAT - cepsep orp                                              | ( Культура.РФ. Портая К Народля<br>я размещения информації<br>осударственных<br>униципальных)<br>реждениях<br>Версия для слабовидящих | ные промысл (6) Ремесло как<br>ии<br>к (7) Ос авить отзыв | искусство Ҟ Культура. Гранты Рос<br>Архангельская | . 😰 Министерство хульту 🏆 | Деятельность - | Мини    | *          |
|                          | Выбери                                     | пте район/г                                                      | ород для уточн                                                                                                    | ения приска                                               | Выбрать                                           |                           |                |         |            |
|                          | Поиск по                                   | Учреждениям                                                      | Карте Сайту                                                                                                    |                                                           |                                                   | Расширенный по            | иск            |         |            |
|                          |                                            |                                                                  |                                                                                                    | •                                                         |                                                   |                           |                |         |            |
|                          | Государств                                 | венное бюджетное                                                 | учреждение культуры Ар                                                                                                    | хангельской обалсти ",                                    | Дом народного творчеств                           | а" Найти                  | ┥              |         | $\sim$     |
|                          |                                            |                                                                  |                                                                                                    |                                                           |                                                   |                           | _              |         |            |
|                          | Показать ре                                | зультаты 📋                                                       | Списком 🌍 Нак                                                                                                    | арте                                                      |                                                   |                           |                |         |            |
|                          | Найдено 1                                  | 259 учреждениі                                                   | і в регионе <b>Архангел</b>                                                                                                    | њская                                                     |                                                   | Сравнить выбранные        |                |         |            |
|                          | 1. ГОСУДА<br>НАРОДН<br>© 163000<br>€ 81822 | РСТВЕННОЕ БЮД<br>ЮГО ТВОРЧЕСТВ/<br>0, Архангельская обл<br>11050 | <b>КЕТНОЕ УЧРЕЖДЕНИЕ КУ</b><br><u>С</u><br>Архангельск г, Ленина ул, 1                                                                | /ЛЬТУРЫ АРХАНГЕЛЬ                                         | СКОЙ ОБЛАСТИ "ДОМ                                 | Сравнить                  | ,              |         |            |
|                          | G http://v                                 | www.dnt-arh.ru                                                   |                                                                                                    |                                                           |                                                   |                           |                |         | 10:54      |
| <u>R</u> 🤇 🚺             | ) 🥭 🚺                                      | 🔚 Y 🧧                                                            | / 🖄 🔼                                                                                                    |                                                           |                                                   |                           | RU             | K 🛯 🖉 🖓 | 17.02.2020 |

4. Возможность оставить отзыв по выбранной организации доступна только авторизированным пользователям Единого портала государственных услуг Российской Федерации (имеется личная регистрационная учетная запись).

Выберите опцию «Войти» справа на экране.

| Краткая карточка государ | × +                                                                          |                                                                  |                           |           |          |        |    |
|--------------------------|------------------------------------------------------------------------------|------------------------------------------------------------------|---------------------------|-----------|----------|--------|----|
| https://bus.gov.ru/pub,  | /info-card/275297                                                            | С Q. Поиск                                                       | 合會                        |           | <b>^</b> | • •    | :  |
| і 🖾 почта 💋 КИАС 🛞 Куль  | ьтурное наследие 🍄 MKSTAT - сервер отр 🤘 Культура.РФ. Портал 🖌 Народные пр   | омыс 🕼 Ремесло как искусство 🤣 Культура. Гранты Рос 💈 Министе    | рство культу 🌵 Деятельнос | ль - Минг | 4        |        |    |
|                          | ГОСУДАРСТВЕННОЕ БЮДЖЕТНОЕ<br>АРХАНГЕЛЬСКОЙ ОБЛАСТИ "ДОМ Н                    | УЧРЕЖДЕНИЕ КУЛЬТУРЫ<br>НАРОДНОГО ТВОРЧЕСТВА"<br>Полиая инфортчия | об учреждении             |           |          |        |    |
|                          | Контактная информация                                                        |                                                                  | Конта                     | <u> </u>  | No.      | ) войт | ги |
|                          | АДРЕС УЧРЕЖДЕНИЯ:<br>163000, Архангельская обл, Архангельск г, Ј<br>Ма карте | <b>Тенина ул, 1</b>                                              | ктная информаци           |           |          |        |    |
|                          | ДИРЕКТОР:<br>БОДНАРУК РУСЛАН ВЛАДИМИРОВИЧ                                    |                                                                  | ия услуги и               |           |          |        |    |

5. Система автоматически перенаправит Вас для прохождения авторизации на Единый портал государственных услуг Российской Федерации. Введите логин и пароль.

| · · · · · · · · · · · · · · · · · · ·                        |                                                                                                    |               |
|--------------------------------------------------------------|----------------------------------------------------------------------------------------------------|---------------|
| Altps://esia.gosuslugi.ru/idp/rlogin?cc=bp                   |                                                                                                    |               |
| т 🚾 почта 🦉 кине 🖓 кулетурное периедне… 🍷 писатит - сереер с | ne 🛿 ukunitharue uchunu – 🛛 unfortune uhonnarue 🛝 uchircho pararkitetan 🚺 ukunithari hauta uzee 👼 u |               |
|                                                              | ГОСУСЛУГИ<br>иденза истема<br>идентификации и<br>аутентификации                                     |               |
|                                                              |                                                                                                    |               |
|                                                              |                                                                                                    |               |
|                                                              | ВХОД<br>Официальный сайт ГИС ГМУ                                                                    |               |
|                                                              | Куда ещё можно в с паролем от Гоз                                                                   | oğur<br>cnyr? |
|                                                              |                                                                                                    |               |
|                                                              | Мобильный телефон или почта<br>ВОСО******                                                           | ожно          |
|                                                              | вводи в побом формате                                                                               |               |
|                                                              | Показать                                                                                            |               |
|                                                              | Чужой компьютер                                                                                     |               |
|                                                              |                                                                                                    |               |
|                                                              | Войти                                                                                               |               |
|                                                              | Я не знаю пароль                                                                                    |               |
|                                                              |                                                                                                    |               |
|                                                              | Зарегистрируйтесь для полного доступа к сервисам                                                    |               |

6. После прохождения авторизации через Единый портал государственных услуг Российской Федерации система снова вернет Вас в индивидуальную карточку найденной организации.

В индивидуальной карточке организации выберите закладку «Оценка граждан».

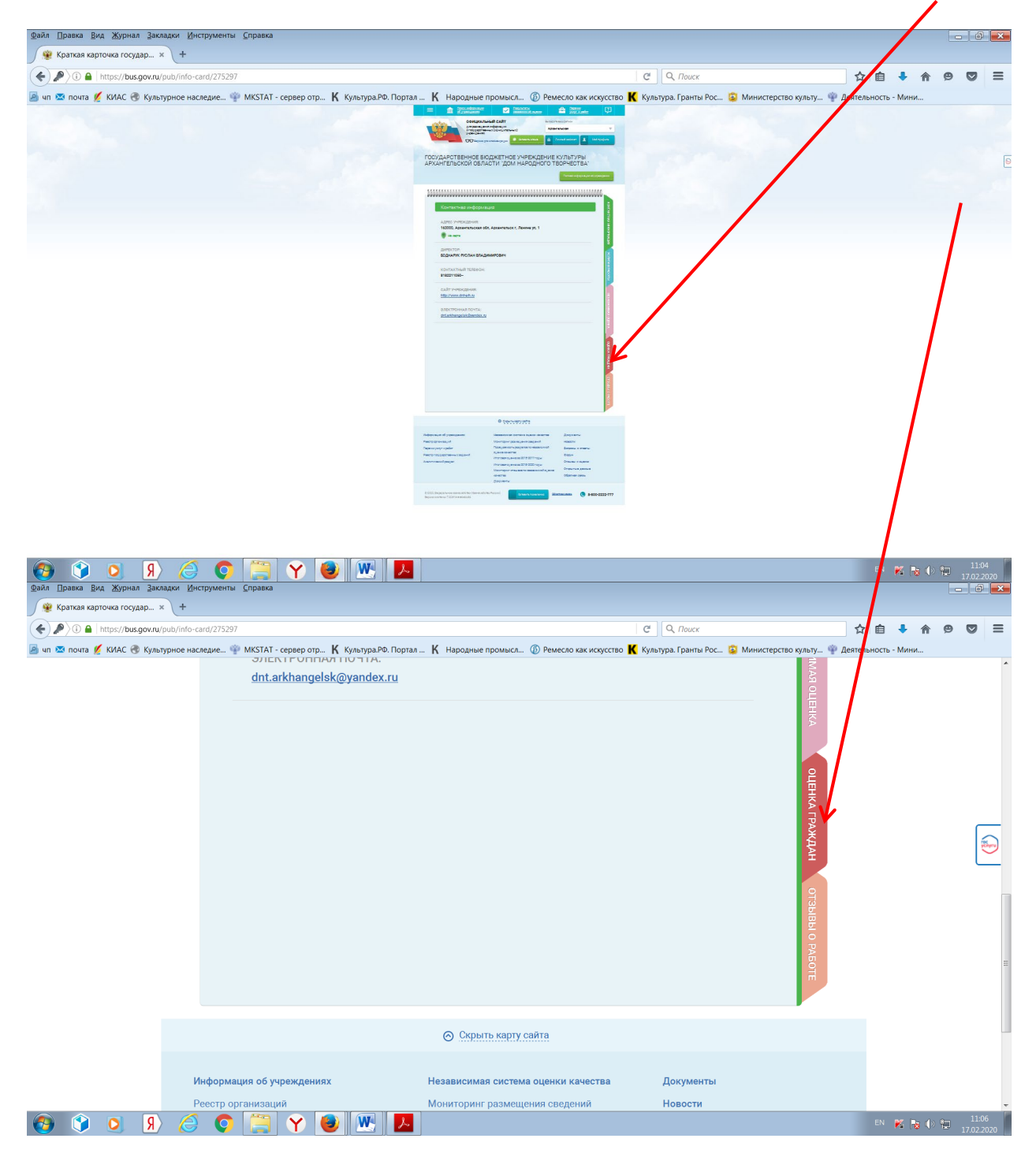

8. После загрузки закладки «Оценки граждан» система предложит Вам самостоятельно оценить организацию по указанным критериям. В закладке «Оценки граждан» Вы можете выбрать оценку от «Неудовлетворительно» до «Отлично» по каждому критерию. Критерии оценки в зависимости от группы организаций и периода проведения оценки могут отличаться от критериев, приведенных в примере.

| Файл Правка Вид Журнал Закладки Инструменты ⊆правка                         |                                                                                                    |                                                                                                    |                                                                          |                                                                                                    |                       | (           | 3 ×            |
|-----------------------------------------------------------------------------|----------------------------------------------------------------------------------------------------|----------------------------------------------------------------------------------------------------|--------------------------------------------------------------------------|----------------------------------------------------------------------------------------------------|-----------------------|-------------|----------------|
| ( ) A https://bus.gov.ru/pub/info-card/275297?activeTab=4                   |                                                                                                    |                                                                                                    | CQ                                                                       | Поиск                                                                                                    | ☆ 自 🔸 🏫               | 9 0         | ≡              |
|                                                                             | <ul> <li>- сервер отр К культура.РФ. Портал К Наро</li> <li>РСТВЕННОЕ БЮДЖЕТН</li> <li>ЭЛЬСКОЙ ОБЛАСТИ "ДО</li> <li>ЭЛЬСКОЙ ОБЛАСТИ "ДО</li> <li>ЭНКА ОРГАНИЗАЦИИ ПОСЕТИТЕ</li> <li>О посетителей сайта оценили эту и<br/>из группы культурно-досуговые</li> <li>О посетителей сайта оценили эту и<br/>из группы культурно-досуговые</li> <li>О посетителей сайта оценили эту и<br/>из группы культурно-досуговые</li> <li>О посетителей сайта оценили эту и<br/>из группы культурно-досуговые</li> <li>О посетителей сайта оценили эту и<br/>из группы по всем критериям</li> <li>О посетителей сайта по всем критериям</li> <li>О посетителей сайта по всем критериям</li> </ul> | аны проинысл (© Ремесло ка<br>IOE УЧРЕЖДЕН<br>DM НАРОДНОГ<br>СОСТОТИТИТИТИТИТИТИТИТИТИТИТИТИТИТИТИТИТ | С ( Q. 1<br>к иссусство К Культура. Г<br>НИЕ КУЛЬТУ<br>О ТВОРЧЕС<br>Поли | Тоиск<br>Гранты Рос <sup>©</sup> Министерство культу<br>(РЪЫ<br>ТВА"<br>ая информация об учреждении<br>Варинформация об учреждении<br>100<br>100<br>100<br>100<br>100<br>100<br>100<br>1 | ↑ ● ◆ ↑               |             |                |
| 🚱 🗘 🔉 🖉 🈂 🌍                                                                 | Y 🥹 💌 🖊                                                                                                    |                                                                                                    |                                                                          |                                                                                                    | RU 🔀 🍖 🌗 I            | 11<br>17.02 | 1:35<br>2.2020 |
| Файл Правка Вид Журнал Закладки Инструменты Справка                         |                                                                                                    |                                                                                                    |                                                                          |                                                                                                    |                       |             | 3 ×            |
| <ul> <li>i a https://bus.gov.ru/pub/info-card/275297?activeTab=4</li> </ul> |                                                                                                    |                                                                                                    | C N                                                                      | Поиск                                                                                                    | ☆ 自 🖡 ⋒               | 9 0         | ≡              |
| 🧟 чп 🐱 почта 💋 КИАС 🛞 Культурное наследие 🍄 MKSTAT                          | - сервер отр K Культура.РФ. Портал K Наро                                                                                                    | одные промысл 🔞 Ремесло ка                                                                            | ік искусство 🤘 Культура.                                                 | ранты Рос 😰 Министерство культу                                                                                                    | 🍄 Деятельность - Мини |             |                |
| Оцени<br>следу                                                              | ите организацию по Вашем<br>ющим критериям:<br><sup>Открытость</sup> и доступность информации об о                                                                                                    | ИУ УСМОТРЕНИЮ, П<br>организации, баллы 🚱                                                              | роставив бал.                                                            | лы по                                                                                                    |                       |             | Ē              |
| -                                                                           | Неудовлетворительно Ниже среднего<br>0 - минимально                                                                                                    | Удовлетворительно                                                                                     | Хорошо                                                                   | Отлично<br>максимально - 100                                                                                                    |                       |             |                |
|                                                                             |                                                                                                    |                                                                                                    |                                                                          | OLIEHKA                                                                                                    |                       |             | <b></b>        |
| 0                                                                           | Комфортность условий предоставления усл                                                                                                    | уг и доступности их получен                                                                           | ния, баллы 😰                                                             | ГРАЖ                                                                                                    |                       |             |                |
|                                                                             | Неудовлетворительно Ниже среднего                                                                                                    | Удовлетворительно                                                                                     | Хорошо                                                                   | Отлично                                                                                                    |                       |             |                |
|                                                                             |                                                                                                    |                                                                                                    |                                                                          | ОТЗЫВЫО                                                                                                    |                       |             |                |
| $\odot$                                                                     | Время ожидания предоставления услуги, ба                                                                                                    | илы 😰                                                                                                 |                                                                          | PA60                                                                                                    |                       |             |                |
|                                                                             | Неудовлетворительно О - минимально Введите свой комментарий к оценке                                                                                                    | Удовлетворительно                                                                                     | Хорошо                                                                   | Отлично<br>максимально - 100                                                                                                    |                       |             |                |
| 🚱 🔇 I 🖉 🖉 🌘                                                                 | Y 🕘 💌 🔼                                                                                                    |                                                                                                    |                                                                          |                                                                                                    | RU K 🎼 🅼              | 11<br>17.02 | 1:35<br>2.2020 |

| Файл Правка Вид Журнал Закладки Инструменты Справк        | а                                                          |                                                                               |                          |                                 |                |          |               | - 6             | ×          |
|-----------------------------------------------------------|------------------------------------------------------------|-------------------------------------------------------------------------------|--------------------------|---------------------------------|----------------|----------|---------------|-----------------|------------|
| 🖉 얥 Краткая карточка государ 🗙 🕇                          |                                                            |                                                                               |                          |                                 |                |          |               |                 |            |
| ( ) A https://bus.gov.ru/pub/info-card/275297?activeTab=4 |                                                            |                                                                               | ୯ ୧                      | Поиск                           | ☆              | ê 🕴      | <b>A</b> 9    | •               | ≡          |
| 🦲 чп 💌 почта 💋 КИАС 🛞 Культурное наследие 🍄 MKSTA         | Т - сервер отр <b>К</b> Культура.РФ. Портал <b>К</b> Народ | ные промысл. 🚳 Ремесло к                                                      | ак искусство K Культура. | Гранты Рос 🔯 Министерство культ | ту 🌵 Деятельно | сть - Ми | ни            |                 |            |
|                                                           | Доброжелательность, вежливость, компетен                   | тность работников орган                                                       | изации, баллы 😰          |                                 |                |          |               |                 | *          |
| -                                                         | Неудовлетворительно Ниже среднего                          | Удовлетво ительно                                                             | Хорошо                   | Отлично                         |                |          |               |                 |            |
|                                                           | 0 - минимально                                             |                                                                               |                          | максимально - 100               |                |          |               |                 |            |
|                                                           | Введите свой комментарий к оценке                          |                                                                               |                          |                                 |                |          |               |                 |            |
|                                                           |                                                            |                                                                               |                          |                                 |                |          |               |                 |            |
| 0                                                         | Удовлетворенность качеством оказания услу                  | уг, баллы 😰                                                                   |                          |                                 |                |          |               |                 |            |
| -                                                         | Неудовлетворительно Ниже среднего                          | Удовлетворит льно                                                             | Хорошо                   | Отлично                         |                |          |               | ſ               | _          |
|                                                           |                                                            |                                                                               |                          | Makenmanbho - 100               |                |          |               | 1               | či v       |
|                                                           |                                                            |                                                                               |                          |                                 |                |          |               | L               | _          |
| Вы може                                                   | Оставьте отзыв о кач<br>Не се                              | естве оказания у луг орга<br>ахранять Сохранить<br>arh.ru и написать письмо с | анизацией<br>2           | ∙dnt.arkhangelsk⊚yandex.ru      |                |          |               |                 | Ш          |
|                                                           | © <u>0</u>                                                 | крыть карту сайта                                                             |                          |                                 |                |          |               |                 |            |
| 🚱 🔇 O. 🗵 🖉 🦉                                              | Y 🥑 🕂 🔼                                                    |                                                                               |                          |                                 | F              | iu K     | <b>R</b> () 1 | 11:3<br>17.02.2 | 87<br>2020 |

9. Не забудьте сохранить свои оценки. После сохранения оценок система поблагодарит Вас за Вашу оценку.

10. Кроме оценки организации Вы можете оставить отзыв о качестве оказания услуг выбранной Вами организацией. Для этого, в этой же закладке «Оценки граждан», находясь в авторизированном доступе, выберите кнопку «Оставить отзыв о качестве оказания услуг организацией».

| Файл Правка <u>В</u> ид <u>Ж</u> урнал <u>З</u> акладки | Инструменты Справка                    |                             |                                     |                                  |                                   |           | ×            |
|---------------------------------------------------------|----------------------------------------|-----------------------------|-------------------------------------|----------------------------------|-----------------------------------|-----------|--------------|
| 👻 Краткая карточка государ × -                          | +                                      |                             |                                     |                                  |                                   |           |              |
| (i) a https://bus.gov.ru/pub/info-c                     | ard/275297?activeTab=4                 |                             |                                     | С Q. Поиск                       | ☆ 自 🖡 🏫                           | 9 🛡       | ≡            |
| 🧟 чп 🖾 почта 💋 КИАС 🛞 Культурног                        | е наследие 🌳 MKSTAT - сервер отр 🤘 Ку/ | ьт ра.РФ. Портал 🤘 Народные | е промысл 🔞 Ремесло как искусство K | Культура. Гранты Рос 😰 Министерс | ство культу 🍟 Деятельность - Мини |           |              |
| 0                                                       | Удовлетворенность каче                 | ством оказания услу         | r, баллы 🗭                          |                                  |                                   |           | Î            |
| -                                                       | Неудовлетворительно                    | ниже среднего               | Удовлетворительно                   | Хорошо                           | Отлично                           |           |              |
|                                                         | 0 - минимально                         |                             |                                     |                                  | максимально - 100                 |           |              |
|                                                         | Введите свой комментари                | й кюценке                   |                                     |                                  |                                   |           |              |
|                                                         |                                        |                             |                                     |                                  |                                   |           |              |
|                                                         |                                        |                             |                                     |                                  |                                   |           |              |
|                                                         |                                        | Оставьте отзыв о ка         | честве оказания услуг ор            | рганизацией                      |                                   |           |              |
|                                                         |                                        | He                          | сохранять Сохрани                   | ТЪ                               |                                   |           | 2            |
| Вы мож                                                  | ете посетить сайт организа             | ции <u>http://www.dnt-a</u> | <u>rh.ru</u> и написать письмо с    | организации по адресу            | dnt.arkhangelsk@yandex.           | <u>ru</u> |              |
|                                                         |                                        |                             |                                     |                                  |                                   |           |              |
|                                                         |                                        |                             | крыть карту сайта                   |                                  |                                   | 11.       | F 20         |
| (R) (S) (S) (S)                                         | 😂 🚺 🔚 🍸 👹                              | M 🖌                         |                                     |                                  | RU 🔀 🗟 🌗                          | 17.02     | 39<br>2020 i |

11. Система выведет окно «Оставить отзыв». Ваши персональные данные (ФИО, адрес электронной почты) появятся в соответствующих ячейках автоматически через Единый портал государственных услуг Российской Федерации.

Далее необходимо выбрать, оставляете Вы отзыв о результатах независимой оценки качества оказания услуг или нет. Укажите «ДА» или «НЕТ». В данном примере

5

не выбрана опция «Оставить отзыв о результатах независимой оценки качества оказания услуг» («НЕТ»).

| Файл Правка Вид Журнал Заклади. Инструменты Справка             |                                                                                                    |                         |
|-----------------------------------------------------------------|----------------------------------------------------------------------------------------------------|-------------------------|
| Жраткая карточка государ × +                                    |                                                                                                    |                         |
| ( I ) https://bus.gov.ru/pub/info-card/2752.\$2activeTab=4      | C <sup>4</sup> Q, <i>Που</i> ck                                                                                                    | ☆ 自 🖡 佘 🕫 🛡 😑           |
| 🧾 чп 🖾 почта 💋 КИАС 🛞 Культурное наследие 🐧 MKSTAT - сервер отр | K Культура.РФ. Портал 🤘 Народные промысл 🔞 Ремесло как искусство K Культура. Гранты Рос 💈 Министерство кулы                                                                                                    | у 🍄 Деятельность - Мини |
|                                                                 | Индрамот перентальна Токих (задента) Удовот перентальна Харини<br>В значаладами Запрать<br>Оставить отзыв                                                                                                    |                         |
|                                                                 | Данное обращение на является обращением тражданина в соответствии с Федеральным законом<br>от 02.05.2005. №3-0-3 40 порядее расскитрения обращений траждан Российский Федерарии», а<br>власте способая полициими отраится на досутнисят информацие о законсте устаний оздажити<br>услуг отранациями сорманымай офрам.<br>Обратите никивани, и сорманымай офрам.<br>Ократите никивани, и сорманыма бара.                                                                                                    |                         |
|                                                                 | Отала об органозации Посуданственное водистите мреждение клазумы Алканствьской обнасти "дой<br>Пакадоного творчествы"<br>Представытесь, похапуеств<br>Звестронава почта                                                                                                    |                         |
|                                                                 | Bau ense o pesyntartax de anticipation revertas de anticipation de anticipation de anticipatio |                         |
|                                                                 | Заголовок отзыва<br>Мессияхачие волжатете сонавлена 300)<br>Тип отзыва<br>- Попожительный Отрицательный Пожелание                                                                                                    |                         |
|                                                                 | 140(* 07583<br>(Maximani-et monie crito cavatoria 400)<br>(***********************************                                                                                                    |                         |
|                                                                 | Ведите симеоты с изображники Стехности Совать долже симеоты                                                                                                    |                         |
|                                                                 | Отпревить 777                                                                                                    |                         |
| 🚱 🗘 🧕 R 🧔 🏹 🍞                                                   |                                                                                                    | RU K 😼 🌗 🏪 11:42        |

12. Далее заполните заголовок отзыва.

Выберите тип отзыва: «Положительный», «Отрицательный», «Пожелание».

В свободной форме оставьте свой отзыв в окне «Текст отзыва».

Для завершения работы введите символы с изображения и отправьте отзыв, нажав кнопку «Отправить».

13. После отправки отзыва система поблагодарит Вас за отзыв. Он появится на Официальном сайте для размещения информации о государственных (муниципальных) учреждениях после проверки модератором на предмет соответствия Политике формирования отзывов.

Спасибо!

# АЛГОРИТМ ДЕЙСТВИЙ

#### «Как оставить отзыв о деятельности организации культуры на официальном сайте для размещения информации о деятельности государственных (муниципальных) учреждениях bus.gov.ru»

Каждый желающий может оставить отзыв о работе учреждения или пожелания по улучшению его работы на официальном сайте для размещения информации о государственных (муниципальных) учреждениях bus.gov.ru.

Для этого необходимо быть авторизированным пользователем Единого портала государственных услуг Российской Федерации (иметь личную регистрационную учетную запись).

#### Вариант № 1

1.Зайдите на Официальный сайт для размещения информации о государственных (муниципальных) учреждениях (https://bus.gov.ru/pub/home).

2.Выберите сервис «Оставить отзыв»

| 🖉 🧐 Өмциальный сайт для р | 2 × (+                |                     |                                                                                                    |               |                                | C Q Taurr                            |                         | ☆ 自 ↓         |      | 0.0       | =            |
|---------------------------|-----------------------|---------------------|----------------------------------------------------------------------------------------------------|---------------|--------------------------------|--------------------------------------|-------------------------|---------------|------|-----------|--------------|
| 🖉 чп 🖾 почта 🎸 КИАС 🛞 I   | Культурное наследие 🍩 | MKSTAT - cepsep orp | К Культура.РФ. Портал                                                                                                    | К Народные пр | мысл С Ремесло как ися         | усство K Культура, Гранты Рос., 🚇 Ми | нистерство культу 🍩 Дея | гельность - М | (ини | ~ •       |              |
|                           | ≡                     | поиск об учр        | информации<br>эждениях                                                                                                    | 2             | езульта ы<br>езависи ой оценки | Серечни<br>услуг и рабо              | л <b>?</b>              |               |      |           | í            |
|                           | Sec.                  |                     | ОФИЦИАЛЬНЫЙ                                                                                                    | САЙТ          |                                | Выберите ваш регион                  |                         |               |      |           |              |
|                           |                       |                     | для размещения ин<br>о государственных                                                                                                    | формации      |                                | Архангельская                        |                         |               |      |           |              |
|                           | 1-200-                |                     | (муниципальных)<br>учреждениях                                                                                                    |               | • Оставить отзыв               | Личный кабинет                       | Мой профиль             |               |      |           | =            |
|                           |                       |                     | ОО версия для слаю                                                                                                    | видящих       |                                |                                      |                         |               |      |           |              |
|                           | Поиск по              | Учреждениям         | Карте Сайту                                                                                                    |               |                                |                                      | Расширенный поис        |               |      |           |              |
|                           |                       |                     |                                                                                                    |               |                                |                                      |                         |               |      |           | 8            |
|                           | 1                     |                     |                                                                                                    |               |                                |                                      | Найти                   |               |      | ι         |              |
|                           |                       |                     |                                                                                                    |               |                                |                                      |                         |               |      |           |              |
|                           |                       |                     | у                                                                                                    | чрежде        | ния по вида                    | M                                    |                         |               |      |           |              |
|                           |                       |                     |                                                                                                    |               |                                |                                      |                         |               |      |           |              |
|                           |                       |                     |                                                                                                    |               |                                |                                      |                         |               |      |           |              |
|                           |                       | Социальное          | обеспечение                                                                                                    |               |                                | Лоугие                               | сферы                   |               |      |           |              |
|                           |                       | So-manonoo          |                                                                                                    |               |                                |                                      | оферы                   |               |      |           |              |
|                           | 24. WEREN             |                     | Contraction of the second second seco |               |                                |                                      |                         |               |      |           |              |
|                           |                       |                     |                                                                                                    |               |                                |                                      |                         |               |      |           |              |
| 👌 🔰 🚺 🛛                   | 🤉 🤇 🖉                 | 📜 Y                 | 😊 🛛 📉                                                                                                    |               |                                |                                      |                         | RU 🖡          |      | 9<br>17.0 | 44<br>2.2020 |

3. Для продолжения Вам необходимо войти, используя регистрационную запись на Едином портале государственных услуг Российской Федерации. Система это сделает автоматически. Нажмите кнопку «Войти», если Вы являетесь авторизированным пользователем Единого портала государственных услуг Российской Федерации (имеете личную регистрационную учетную запись).

| аки Цравка вид Журнал закладки улс               | прументы справка           |                                                            |                                |                                     |                                                                                                    |              | 9 <b>- 1</b> |
|--------------------------------------------------|----------------------------|------------------------------------------------------------|--------------------------------|-------------------------------------|----------------------------------------------------------------------------------------------------|--------------|--------------|
| 👷 Официальный сайт для р × 🕂                     |                            |                                                            |                                |                                     |                                                                                                    |              |              |
| (i) A https://bus.gov.ru/pub/home                |                            |                                                            |                                | C Q Πουκκ                           | <b>公</b>                                                                                                    |              | =            |
| чп 🖾 почта 💋 КИАС 🛞 Культурное насл              | педие 🆤 MKSTAT - сервер с  | пр 🖌 Культура.РФ. Портал                                   | К Народные промысл             | ак искусство 🦹 Культура. Гранты Рос | Министерство культу 🍟 Деятель:                                                                                                    | юсть - Мини  |              |
| =                                                | поис                       | к информации<br>реждениях                                  | Результаты<br>независимой оцен | ки Перечні услуги.                  | а<br>работ                                                                                                    |              |              |
|                                                  | a. t                       | ОФИЦИАЛЬНЫЙ С                                              | САЙТ                           | Выберите ваш регион                 |                                                                                                    | a the left   |              |
|                                                  |                            | для размещения инф<br>о государственных<br>(муниципальных) | оормации                       | Архангельская                       |                                                                                                    |              |              |
|                                                  | - Constanting              | учреждениях<br>ОО Версия для слабо                         | видящих 💬 Оставить отзы        | в 🔒 Личный кабинет                  | Мой профиль                                                                                                    |              |              |
| Поисн                                            | спо Учреждения             | м Карте Сайту                                              |                                |                                     | Расширенный поиск                                                                                                    | 7            |              |
|                                                  |                            |                                                            |                                |                                     | 144 A                                                                                                    | вой          | ти           |
|                                                  |                            |                                                            |                                |                                     | Найти                                                                                                    |              |              |
|                                                  |                            |                                                            |                                |                                     |                                                                                                    |              |              |
|                                                  |                            | у                                                          | реждения по ви                 | цам                                 |                                                                                                    |              |              |
|                                                  |                            |                                                            |                                |                                     |                                                                                                    |              |              |
|                                                  | Социально                  | е обеспечение                                              |                                | Дру                                 | ие сферы                                                                                                    |              |              |
| "]                                               |                            |                                                            |                                |                                     |                                                                                                    |              |              |
| ps://bus.gov.gu/public/api/esia-user/login2url=h | ittos//pus.gov.ru/pub/home |                                                            |                                |                                     | The second second                                                                                                    | >            |              |
|                                                  |                            |                                                            |                                |                                     | A REAL PROPERTY AND ADDRESS OF THE REAL PROPERTY AND ADDRESS OF THE REAL PROPERTY AND ADDRESS OF THE REAL PROPERTY AND ADDRESS OF THE REAL PROPERTY AND ADDRESS OF THE REAL PROPERTY AND ADDRESS OF THE REAL PROPERTY AND ADDRESS OF THE REAL PROPERTY AND ADDRESS OF THE REAL PROPERTY AND ADDRESS OF THE REAL PROPERTY AND ADDRESS OF THE REAL PROPERTY AND ADDRESS OF THE REAL PROPERTY AND ADDRESS OF THE REAL PROPERTY AND ADDRESS OF THE REAL PROPERTY ADDRESS OF THE REAL PROPERTY ADDRES | RU 🐹 🗛 🕼 🛤 🤒 | :53          |

4. Система автоматически перенаправит Вас для прохождения авторизации на Единый портал государственных услуг Российской Федерации. Введите логин и пароль. Нажмите кнопку «Войти»

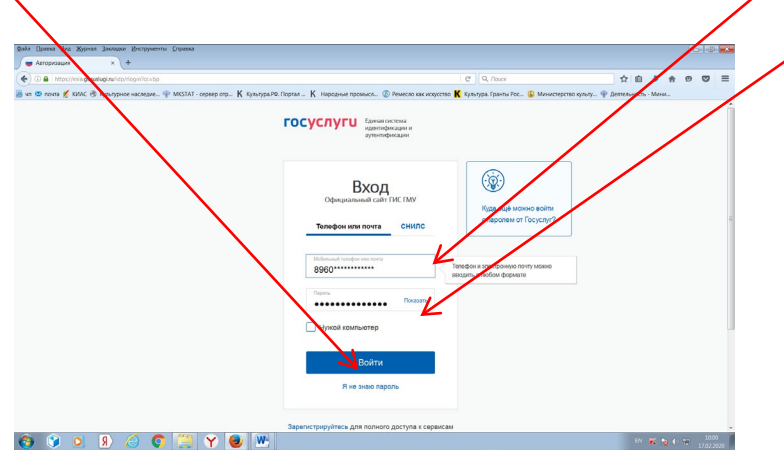

5. После прохождения авторизации через Единый портал государственных услуг Российской Федерации сервис «Оставить отзыв» станет Вам доступен.

Нажмите кнопку «Оставить отзыв» и ознакомьтесь с Политикой формирования отзывов. После получения Вашего согласия с условиями Политики формирования отзывов (нужно поставить галочку) станет активной кнопка «Оставить отзыв». Нажмите ее.

| ≡ 🏛                                                                                                    | Поиск информации<br>об учреждениях                                                                                                    | <b>~</b>                                                                                                    | <u>Результаты</u><br>независимой оценки                                                                                                    | -                                                                                                    | <u>Перечни</u><br>услуг и работ                                                                | Закрыть                                               |
|----------------------------------------------------------------------------------------------------|----------------------------------------------------------------------------------------------------|----------------------------------------------------------------------------------------------------|----------------------------------------------------------------------------------------------------|----------------------------------------------------------------------------------------------------|------------------------------------------------------------------------------------------------|-------------------------------------------------------|
| фор<br>инфс<br>информа                                                                                                    | мирования отзыв<br>ормации о госуда<br>ационно-телеком                                                                                                    | ПОЈ<br>зов на оф<br>рственнь<br>муникаци                                                                                                    | ПИТИКА<br>ициальном сай<br>іх и муниципалі<br>іонной сети «Иі                                                                                                    | те для раз<br>ьных учре<br>нтернет» у                                                                        | змещения<br>ждениях в<br>www.bus.g                                                             | 3<br>ov.ru                                            |
| Страница отзи<br>учреждениях<br>сайт ГМУ) соз<br>особенностях<br>информация<br>Официального                                                                                                    | ывов официального сайт<br>в информационно-телеко<br>дана для того, чтобы пог<br>предоставления услуг гос;<br>о которых подлежит ра<br>о сайта ГМУ, а также с сотр                                                                                                    | а для разме<br>имуникационн<br>взователи на<br>ударственным<br>змещению н<br>удниками и уч                                                                                            | щения информации с<br>юй сети «Интернет» w<br>основе собственного<br>и, муниципальными ус<br>а Официальном сай<br>иредителями вышеуказа                                                                       | о государствен<br>ww.bus.gov.ru<br>опыта могли і<br>іреждениями и<br>ге ГМУ, с др<br>анных организ           | нных и муници<br>(далее – Офиц<br>годелиться мне<br>и иными органи:<br>ругими пользов<br>аций. | пальных<br>иальный<br>нием об<br>зациями,<br>зателями |
| <ol> <li>На Официа.</li> <li>Размещ<br/>орфографи-</li> <li>Размещ<br/>чувства и до.</li> <li>Размещ<br/>содержащих</li> <li>Копользован<br/>использован</li> <li>Размещ</li> <li>Размещ</li> <li>Размещ</li> <li>Размещ</li> <li>Размещ</li> <li>Размещ</li> <li>Размещ</li> <li>Коразыва</li> </ol> | пьном сайте ГМУ запрещ<br>ать отзывы, содержацие з<br>ение бесползных, ма<br>екких и пунктуационных о<br>ение отзывов/комментари<br>стоинство других людей, с<br>ение сообщений с исполь<br>ненормативную леккиху,<br>ковать ненормативную л<br>на оскорбления и выслех<br>ать оскорбления и выслех<br>ать оскорбления и выслех<br>не несущетекущий адрес | ается:<br>аведомо лож<br>лоинформати<br>шибок русскої<br>иев/фотограф<br>ризывы к раз<br>зованием сма<br>еприличные<br>ексику, замен<br>итирование с<br>ть отношения<br>з электронной | чую информацию;<br>вных отзывов или<br>ю языка;<br>ий с использованием<br>ижганию межационал.<br>йликов и картинок неп<br>ижесты, откроенную зр<br>чу букв в ненормати<br>ообщений, содержащию<br>;<br>почты. | отзывов, со<br>слов и выр<br>ьной розни;<br>ристойного сод<br>отику и порног<br>вных словах<br>к вышеуказанн | одержащих мн<br>ажений, оскори<br>цержания (изобу<br>другими симва<br>ую лексику;              | чожество<br>Бляющих<br>ражений,<br>рлами и            |
| 2. Также образ<br>Оператором<br>2.2. Операто<br>связи с чем<br>Также напом<br>2.3. Операто<br>односторонн<br>2.4. По вопр<br>службу подл<br>Мног<br>8-800                                                                                                    | щаем Ваше внимание на<br>, не соответствующие в<br>Официального сайта П<br>просим Вас быть вежлив<br>инаем, что заголовок дол<br>ор Официального сайта<br>нем порядке без предварил<br>хосам работы с Официал<br>цержки пользователей:<br>оканальный телефон:<br>-2222-777                                                                                | следующую<br>ышеизложенн<br>МУ не несет<br>ыми, терпимь<br>кен отражать (<br>ГМУ оставля<br>ельного уведо<br>ьным сайтом                                                              | информацию:<br>ным Правилам, могут<br>ответственность за сод<br>ими к чужому мнению,<br>суть отзыва,<br>ет за собой право и<br>мления пользователей<br>пользователи могут о                                   | быть не опуб<br>уважительно с<br>изменять выше<br>і.<br>бращаться в е                                        | ибликованы и<br>ликованных отз<br>тноситься друг<br>зуказанные пра<br>здиную круглос           | удалены<br>нывов, в<br>к другу.<br>авила в<br>уточную |
| Элек<br><u>supp</u>                                                                                                    | тронная почта:<br>ort_gmu@roskazna.ru                                                                                                    |                                                                                                    |                                                                                                    |                                                                                                    |                                                                                                | ,                                                     |
|                                                                                                    | 🗹 Я прочел и со                                                                                                    | огласен с услови                                                                                                    | иями политики формирован                                                                                                    | ния отзывов                                                                                                  |                                                                                                |                                                       |
|                                                                                                    |                                                                                                    | Отменить                                                                                                    | Оставить отзыв                                                                                                    |                                                                                                    |                                                                                                |                                                       |
| 1.5. Использ<br>использован                                                                                                    | овать ненормативную ли<br>иие эвфемизмов, а также ц                                                                                                    | ексику, замен<br>итирование со                                                                                                    | у юукв в ненорматив<br>робщений, содержащих                                                                                                    | зных словах<br>вышеуказанну                                                                                  | другими симво<br>ию лексику;                                                                   | лами и                                                |

6. Система выведет окно «Оставить отзыв». Ваши персональные данные (ФИО, адрес электронной почты) появятся в соответствующих ячейках автоматически через Единый портал государственных услуг Российской Федерации.

Далее необходимо выбрать оставляете Вы отзыв о результатах независимой оценки качества оказания услуг или нет. Укажите «ДА» или «НЕТ». В данном примере выбрана опция «Оставить отзыв о результатах независимой оценки качества оказания услуг» («ДА»).

Выберите сферу деятельности интересующей Вас организации. В данном случае – «Культура». Указание сферы деятельности облегчит поиск интересующей Вас организации по выбранной сфере.

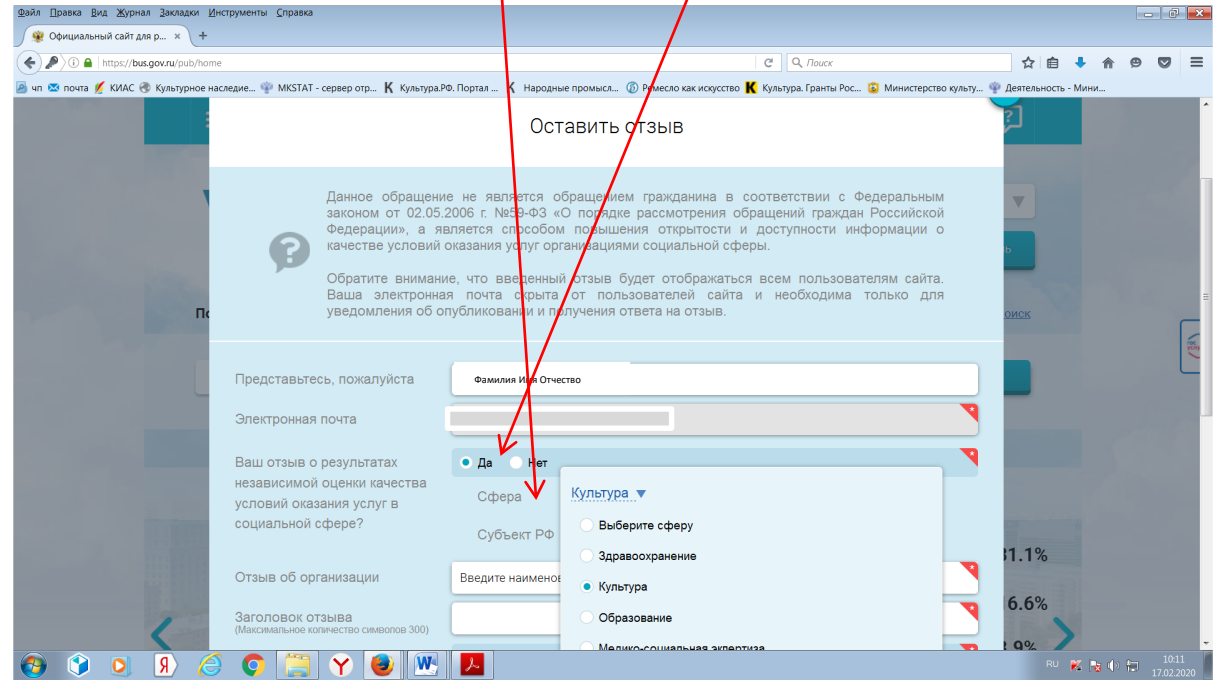

7. Выберите субъект Российской Федерации, начав вводить в выпадающем окне название субъекта Российской Федерации. В данном случае – Республика Карелия. Указание субъекта Российской Федерации также ускорит поиск интересующей Вас организации, ограничив выбор только организациями выбранного субъекта Российской Федерации.

| Лайа Плавуа Вие Жилиан Заулалум Ими  | rtmaneutui Conseva                                                                                                    |                                                                                                    |                       |            |       | Y    |
|--------------------------------------|----------------------------------------------------------------------------------------------------|----------------------------------------------------------------------------------------------------|-----------------------|------------|-------|------|
| Официальный сайт для р х +           | cipymenta Subaran                                                                                                    |                                                                                                    |                       |            |       | ~    |
| ( ) ( https://bus.gov.ru/pub/home    |                                                                                                    | C Q, Rours                                                                                               | 合 自 🕹                 | <b>A 9</b> |       | =    |
| 📓 чп 📼 почта 💋 КИАС 🛞 Культурное нас | следие 🌳 MKSTAT - сервер отр 🖌 Культура                                                                                         | Ф. Портал Κ Народные промысл 🕼 Ремесло как искусство K Культура. Гранты Рос 😰 Министерство культу        | 🍄 Деятельность - Мини |            |       |      |
|                                      | Ваша электронна<br>уведомления об о                                                                                             | почта скрыта от пользователей сайта и необходима только для<br>побликовании и получения ответа на отаыв. | 2                     |            |       | ŕ    |
| 1                                    | Представьтесь, пожалуйста                                                                                                    | Сахарова Анна Павловна                                                                                   | V                     |            |       |      |
|                                      | Электронная почта                                                                                                    | sneg201@yandex.ru                                                                                        | ь                     |            |       |      |
| Π                                    | Ваш отзыв о результатах<br>независимой оценки качества<br>условий оказания услуг в<br>социальной сфере?<br>Отзыв об организации |                                                                                                    |                       |            | (     | L VE |
|                                      | Заголовок отзыва<br>(Максимальное количество символов 300)<br>Тип отзыва                                                        | • Положительный Отрицательный Пожелание                                                                  |                       |            |       |      |
| 110                                  | Текст отаыва<br>(Максимальное копичество символов 4000)                                                                         | •                                                                                                    | 1.1%                  |            |       | ľ    |
|                                      |                                                                                                    | Осталось: 4 000 символов                                                                                 | 6.69                  |            |       |      |
| 5                                    | Введите символы с изображения                                                                                                   | Δοίασατο                                                                                                 | 0.0%                  |            |       |      |
| 🙆 👔 🖸 🚯                              | O 🚞 Y 😆 🕅                                                                                                    | 人 🕹                                                                                                    | RU 🔀 🕞                | 0.80       | 10:29 |      |

8. Выберите организацию, введя ее наименование в окне «Отзыв об организации».

| і Цравка <u>В</u> ид Журнал Закладки <u>И</u><br>🖗 Официальный сайт для р × +                                                                                                    | (нструменты <u>С</u> правка                                |                                                                                                    |                         | - 0   |
|----------------------------------------------------------------------------------------------------|------------------------------------------------------------|----------------------------------------------------------------------------------------------------|-------------------------|-------|
| ) / i 🔒 https://bus.gov.ru/pub/hom                                                                                                    | le                                                         | С Дала                                                                                                    | ☆ 自 ♣ 俞                 |       |
| п 🖾 почта 💋 КИАС 🛞 Культурное на                                                                                                    | аследие 🍿 MKST T - сервер отр K Культура.Р                 | Ф. Портал 🤘 Народные промысл 🔞 Ремесло как искусство K Культура. Гранты Рос 😰 Министерство культу                                                                  | . 🍟 Деятельность - Мини |       |
|                                                                                                    | Ваша электронна<br>уведомления об о                        | ия почта скрыта от пользователей сайта и необходима только для<br>публиковании и получения ответа на отзыв.                                                        | 2                       |       |
| ,                                                                                                    | Представьтесь, покалуйста                                  | Сахарова Анна Павловна                                                                                                    | V                       |       |
|                                                                                                    | Электронная почта                                          | sneg2013@yandex.ru                                                                                                    |                         |       |
| Contraction of the local division of the local division of the loc | Ваш отзыв о результата                                     | • Да 🕕 Нет 🛛 🏹                                                                                                    |                         |       |
| Пс                                                                                                    | независимой оценки качества<br>условий оказания услуг в    | Сфера Культура 🔻                                                                                                    | оиск                    |       |
|                                                                                                    | социальной сфере?                                          | Субъект РФ Архангельская 🔻                                                                                                    |                         |       |
|                                                                                                    | Отзыв об организации                                       | Дом народного творчества                                                                                                    | -                       |       |
|                                                                                                    | Заголовок отзыва<br>(Максимальное копичество символов 300) | осударственное Бюджетное учреждение культуры<br>архангельской области "дом народного творчества"                                                                   |                         |       |
|                                                                                                    | Тип отзыва                                                 | МУНИЦИПАЛЬНОЕ БЮДЖЕТНОЕ УЧРЕЖДЕНИЕ КУЛЬТУРЫ "ЦЕНТР 🛛 🛔                                                                                                    |                         |       |
| Contract of Contract of Contra | Текст отзыва<br>(Максимальное копичество символов 4000)    | МУНИЦИПАЛЬНОЕ БЮДЖЕТНОЕ УЧРЕЖДЕНИЕ КУЛЬТУРЫ<br>"УСТЬЯНСКИЙ ЦЕНТР НАРОДНОГО ТВОРЧЕСТВА"                                                                             | and the second second   |       |
|                                                                                                    |                                                            | ФЕДЕРАЛЬНОЕ ГОСУДАРСТВЕННОЕ БЮДЖЕТНОЕ УЧРЕЖДЕНИЕ<br>КУЛЬТУРЫ "АРХАНГЕЛЬСКИЙ ГОСУДАРСТВЕННЫЙ МУЗЕЙ<br>ДЕРЕВЯННОГО ЗОДЧЕСТВА И НАРОДНОГО ИСКУССТВА "МАЛЫЕ<br>КОРЕЛЬ" | 3.9%<br>3.5%            |       |
| <                                                                                                    | Введите символы с изображения                              |                                                                                                    | 1%                      |       |
| ) 🕥 🔘 🖌                                                                                                    | ) 🜔 🚞 Y 🕘 💌                                                | <mark>.</mark>                                                                                                    | RU 🔀 🍓 🌒                | 10:31 |

9. Перед тем, как оставить отзыв, система предложит Вам ознакомиться с результатами независимой оценки по выбранной организации.

При желании Вы можете выбрать эту опцию, и система выведет окно с оценками организации по критериям. Если результаты оценки организации Вам известны, продолжайте дальше оформлять отзыв без ознакомления с оценками (по пунктам 11-12 данного алгоритма).

| Файл ∏равка Вид Журнал Закладки Инструменты ⊆правка                            |                                                                                                    |              |       |               |             | 3 ×            |
|--------------------------------------------------------------------------------|----------------------------------------------------------------------------------------------------|--------------|-------|---------------|-------------|----------------|
| 🙊 Официальный сайт для р × +                                                   |                                                                                                    |              |       |               |             |                |
| ( Inttps://bus.gov.ru/pub/home                                                 | C Q Touck                                                                                                    | ☆自           | +     | <b>^</b>      | 9 🛡         | ≡              |
| 🧟 чп 🕿 почта 💋 КИАС 🛞 Культурное наследие 🍄 МКSTAT - сервер отр K Культура.РФ. | Партал 🤘 Народные промысл 🚳 Ремесло как искусство K Культура. Гранты Рос 😩 Министерство культу 🌳                                                                     | Деятельность | - Мин | и             |             |                |
| Ваша электронная<br>уведомления об опу                                         | очта скрыта от пользователей сайта и необходима только для<br>бликовании и получения ответа на отзыв.                                                                | <u>?</u> ]   |       |               |             | ŕ              |
| Представьтесь, пожалуйста                                                      | Сах рова Анна Павловна                                                                                                    | V            |       |               |             |                |
| Электронная почта                                                              | sneg 013@yandex.ru                                                                                                    | ь            |       |               |             |                |
| Ваш отзыв о результатах<br>независимой оценки качества                         | • Да нет 🤊                                                                                                    |              |       |               |             |                |
| и условий оказания услуг в<br>социальной сфере?                                | Сфера <u>Культура</u> ▼<br>Субъект РФ <u>Архангельская ▼</u>                                                                                                    | оиск         |       |               |             | 13K            |
| Отзыв об организации                                                           | ГОСУДА <mark>Р</mark> СТВЕННОЕ БЮДЖЕТНОЕ УЧРЕЖДЕНИЕ КУЛЬТУРЫ АРХАНГЕЛЬСКОЙ ОБЛАСТИ 🗙<br>Иыбранная организация оценивалась в нескольких группах. Выберите одну из них |              |       |               |             |                |
|                                                                                | культурі о-досуговые организации<br>• культурно-досуговые организации                                                                                                |              |       |               |             | ľ              |
|                                                                                | Ознакомьтесь подробно с результатами независимой оценки                                                                                                    |              |       |               |             |                |
| Заголовок отзыва<br>(Максимальное копичество символов 300)                     | <b>y</b>                                                                                                    |              |       |               |             |                |
| Тип отзыва                                                                     | • Положительный Отрицательный Пожелание                                                                                                    |              |       |               |             |                |
|                                                                                |                                                                                                    | RU           | K F   | <b>6</b> () 1 | 10<br>17.02 | ):35<br>2.2020 |

1

10. Если Вы выбрали ознакомление с оценками, система в выведенном окне с оценками организации предложит Вам выразить согласие (или несогласие) с представленными результатами.

После ознакомления с оценками Вы можете продолжить составлять отзыв, нажав на крестик в верхнем правом углу выпадающего окна.

При желании Вы можете выразить согласие (или несогласие) с представленными результатами, отметив в выпадающем окне соответствующую позицию.

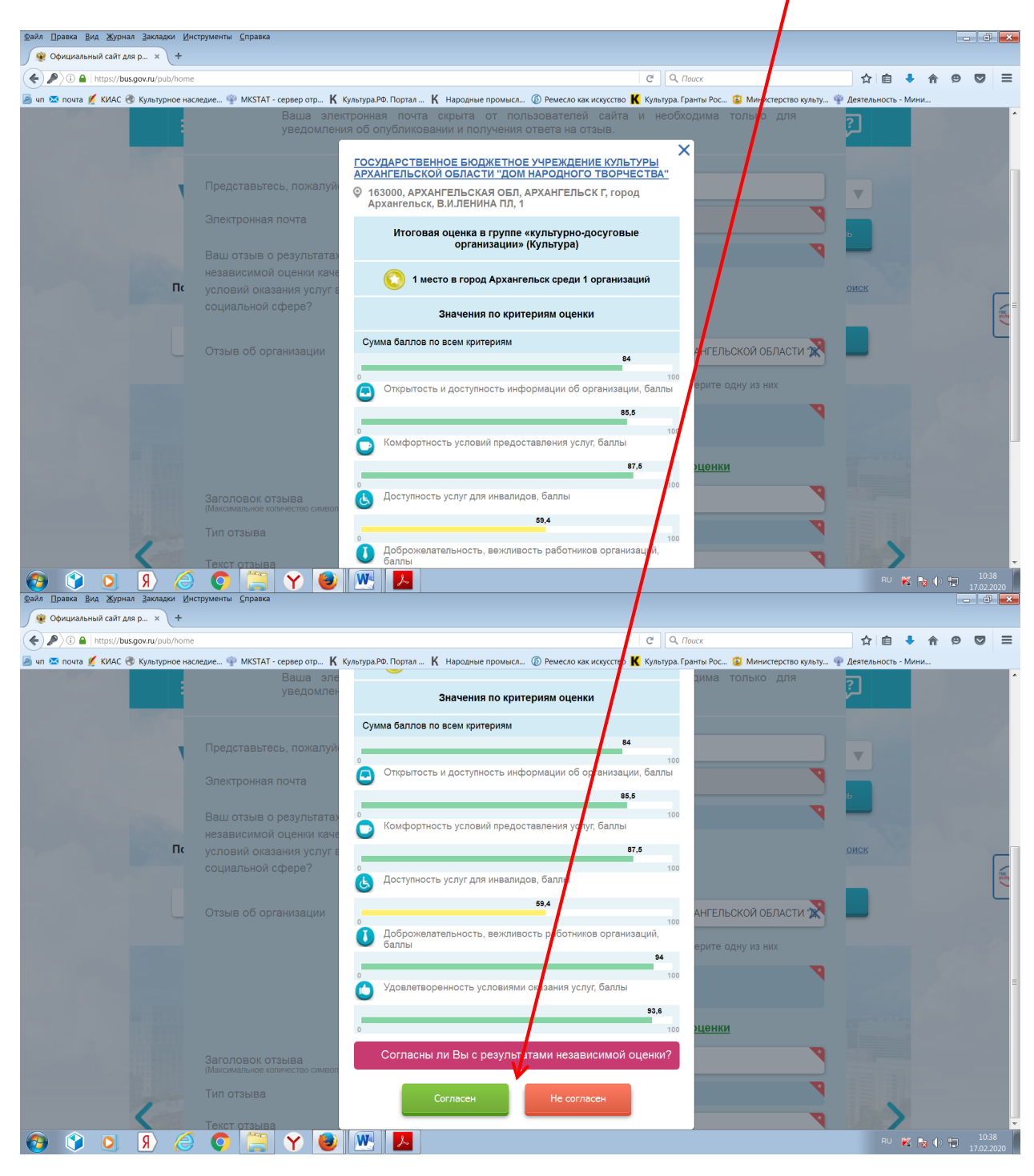

11. Далее заполните заголовок отзыва.

Выберите тип отзыва: «Положительный», «Отрицательный», «Пожелание».

В свободной форме оставьте свой отзыв в окне «Текст отзыва».

Для завершения работы введите символы с изображения и отправьте отзыв, нажав кнопку «Отправить».

| Файл Правка Вид Журнал Закладки Инструменты Справка                                                                                          |                                                                                                    |                                                                                                    | - ô 💌                            |
|----------------------------------------------------------------------------------------------------|----------------------------------------------------------------------------------------------------|----------------------------------------------------------------------------------------------------|----------------------------------|
| 🛞 Официальный сайт для р × +                                                                                                    |                                                                                                    |                                                                                                    |                                  |
| ( ) A https://bus.gov.ru/pub/home                                                                                                    |                                                                                                    | C Q Touc                                                                                                    | ☆ 🖨 🖡 🎓 😕 🚍                      |
| 📓 чп 🙁 почта 💋 КИАС 🛞 Культурное наследие 🍄 MKSTAT - сервер орд 🠇                                                                            | Культура.РФ. Портал К Народные промы                                                                                                    | л 🚳 Ремесло как искусство K Культура. Грунты Рос 🗯 Министерс                                                                                                    | тво культу 🌵 Деятельность - Мини |
| Отзыв об организации<br>Заголовок отзыва<br>(Максимальное количество символ<br>Тип отзыва<br>Текст отзыва<br>(Максимальное количество символ | ОСУДАРСТВЕННОЕ БЮД<br>Выбранная организация о<br>культурно-досуговые о<br>культурно-досуговые о<br>Ознакомътесь подроби<br>ов 300)<br>Положительный о | кетное учреждение культуры аухангельской обла<br>енивалась в нескольких группау Выберите одну из них<br>оганизации<br>о с результатами независимой оценки<br>Этрицательный Пожелание |                                  |
|                                                                                                    | Осталось: 4 000 символов                                                                                                    |                                                                                                    |                                  |
| Введите символы с изоб                                                                                                    | ражения                                                                                                    | Показать<br>другие символы                                                                                                    | -                                |
|                                                                                                    | Отменить                                                                                                    | Отправить                                                                                                    |                                  |
| 🚱 🗘 🧕 R 🧔 📜 Y 🥑                                                                                                    |                                                                                                    |                                                                                                    | RU 🔀 🎼 🕩 🔁 10:41<br>17.02.2020   |

12. После отправки отзыва система поблагодарит Вас за отзыв.

Отзыв появится на Официальном сайте для размещения информации о государственных (муниципальных) учреждениях после проверки модератором на предмет соответствия Политике формирования отзывов.

13. Сообщаем, что Ваше обращение не будет являться обращением гражданина в соответствии с Федеральным законом от 02.05.2006 г. №59-ФЗ «О порядке рассмотрения обращений граждан Российской Федерации», а является способом повышения открытости и доступности информации о качестве оказания услуг организациями социальной сферы.

Обратите внимание, что введенный отзыв будет отображаться всем пользователям сайта. Ваша электронная почта скрыта от пользователей сайта и необходима только для уведомления об опубликовании и получения ответа на отзыв.

14. Отзыв публикуется в Реестре отзывов на Официальном сайте для размещения информации о государственных (муниципальных) учреждениях через 6-7 дней после написания.

7 Вариант № 2

1. Зайдите на Официальный сайт для размещения информации о государственных (муниципальных) учреждениях (https://bus.gov.ru/pub/home).

2. Выберите сервис «Поиск информации об учреждениях».

| Файл ∏равка Вид Журнал Закладки Инструменты <u>С</u> правка |                                                                   |                                         |                                            |                                 | - 8 💌                   |
|-------------------------------------------------------------|-------------------------------------------------------------------|-----------------------------------------|--------------------------------------------|---------------------------------|-------------------------|
| ( a https://bus.gov.ru/pub/home                             |                                                                   |                                         | С                                          | ☆ 自 🕴                           | <b>* 9 5</b> Ξ          |
| 🔊 чп 🕿 почта 💋 КИАС 🛞 Культурное наследие 🍄 MKSTAT - 😋      | 👷 р отр K Культура.РФ. Портал 🤘 Народные                          | промысл 🔞 Ремесло как иск               | усство K Культура. Гранты Рос 💈 Министерст | во культу 🍿 Деятельность - Мині | и                       |
|                                                             | Поиск информации<br>об учреждениях                                | <u>Результаты</u><br>независимой оценки | Перечни<br>услуг и работ                   | ?                               | *                       |
| ATRA BARA                                                   | ОФИЦИАЛЬНЫЙ САЙТ                                                  |                                         | Выберите ваш регион                        |                                 |                         |
|                                                             | для размещения информации<br>о государственных<br>(муниципальных) |                                         | Архангельская                              | <b>V</b>                        |                         |
| · stha                                                      | учреждениях<br>ОО Версия для слабовидящих                         | 💬 Оставить отзыв                        | Личный кабинет                             | юй профиль                      | B                       |
| Поиск по Учрежд                                             | ениям Карте Сайту                                                 |                                         | Pacu                                       | иренный поиск                   |                         |
|                                                             |                                                                   |                                         |                                            | Найти                           | Forma -                 |
|                                                             | Разм                                                              | иещенная инф                            | оормация                                   |                                 |                         |
|                                                             | общее количество<br>учреждений на сайте                           | 5                                       | Созданиях<br>44.9%                         | информация<br>на 2020 год       |                         |
| 🚱 🔇 🧕 Я 🧔 🌍 🥞                                               | Y 🥑 💌 🔼                                                           |                                         |                                            | RU 🔀 🛛                          | ★ ① 10:52<br>17.02.2020 |

3. В строке поиска по учреждениям **введите наименование интересующей Вас** организации. Вы можете ускорить поиск, если знаете ИНН организации. Его можно ввести в строку поиска.

Зайдите в индивидуальную карточку найденной организации.

| Файл Правка Вид Журнал Закладки Инструмент     | ты <u>С</u> правка                                |                                                    |                                       |                                 |           | - 6  | × |
|------------------------------------------------|---------------------------------------------------|----------------------------------------------------|---------------------------------------|---------------------------------|-----------|------|---|
| 🙊 Результаты быстрого пои × +                  |                                                   |                                                    |                                       |                                 |           |      |   |
| ( a https://bus.gov.ru/pub/search/agencies?sea | archString=Государственное бю жетное учре:        | ждение культуры Архангельской обалсти "Дом народно | ого творч СС СС Поис                  | ☆ 倉                             | . ♣ 🏫     | 9 0  | ≡ |
| 🦲 чп 🖾 почта 💋 КИАС 🛞 Культурное наследие      | МКSTAT - сервер отр К Культура.РФ.<br>для размеще | Портал К Народные промысл 🔞 Ремесло как            | искусство K Культура. Гранты Рос 😰 Мі | инистерство культу 🌳 Деятельнос | гь - Мини |      |   |
|                                                | о государств                                      | зенных                                             | Архангельская                         |                                 |           |      |   |
|                                                | учреждениях                                       | х Оставить отзыв                                   | 🔒 Личний кабинет                      | Мой профиль                     |           |      |   |
|                                                | ОС версия д                                       | иня слаоовидящих                                   |                                       |                                 |           |      | = |
|                                                |                                                   |                                                    |                                       |                                 |           |      |   |
| Выбер                                          | ите район/го <mark>род д</mark>                   | іля уточнения поиска                               | Выбратн                               |                                 |           |      |   |
|                                                |                                                   |                                                    |                                       |                                 |           |      |   |
| Поиск по                                       | Учреждениям Карте                                 | Сайту                                              |                                       | Расширенный поиск               |           |      |   |
|                                                |                                                   |                                                    | V                                     |                                 |           | ſ,   | _ |
| Государо                                       | ственное бюджетное унрежден                       | ие культуры Архангельской обалсти "Д               | Іом народного творчества"             | Найти                           |           | ŝ    | 5 |
|                                                | ,,,,,,,,,,,,,,,,,,,,,,,,,,,,,,,,,,,,,,,           | , , , , , , , , , , , , , , , , , , , ,            |                                       |                                 |           |      |   |
|                                                |                                                   |                                                    |                                       |                                 |           |      |   |
| Показать ј                                     | результаты 📋 Списком                              | н 🥥 На карте                                       |                                       |                                 |           |      |   |
|                                                |                                                   |                                                    |                                       |                                 |           |      |   |
| Найдено                                        | 1 259 учреждений в регио                          | не Архангельская                                   | Cr                                    | равнить выбранные               |           |      |   |
|                                                |                                                   |                                                    | _                                     |                                 |           |      |   |
| 1. ГОСУД                                       | АРСТВЕННОЕ БЮДЖЕТНОЕ У                            | ЧРЕЖДЕНИЕ КУЛЬТУРЫ АРХАНГЕЛЬ                       | СКОЙ ОБЛАСТИ "ДОМ                     |                                 |           |      |   |
| HAPO                                           | <b>ДНОГО ТВОРЧЕСТВА</b> "                         |                                                    |                                       | Сравнить                        |           |      |   |
| © <u>163(</u><br>© 8182                        | UUU, Архангельская обл, Архангельс<br>2211050     | <u>ск г, Ленина ул, 1</u>                          |                                       |                                 |           |      |   |
| () http:                                       | ://www.dnt-arh.ru                                 |                                                    |                                       |                                 |           |      | * |
| 🚱 😭 🖸 🕅 🖉                                      | ) 🚞 🍸 🙆 💌                                         | <u>ک</u>                                           |                                       | RU                              | 📕 😼 🕩 9   | 10:5 | 4 |

4. Возможность оставить отзыв по выбранной организации доступна только авторизированным пользователям Единого портала государственных услуг Российской Федерации (имеется личная регистрационная учетная запись).

Выберите опцию «Войти» справа на экране.

| 🗑 Краткая карточка государ        | × +                                                                                  |                                                                      |                         |           |        |       |     |
|-----------------------------------|--------------------------------------------------------------------------------------|----------------------------------------------------------------------|-------------------------|-----------|--------|-------|-----|
| ) (i) 🔒   https://bus.gov.ru/pub, | /info-card/275297                                                                    | С О Поиск                                                            | ☆                       | ê 🕴       | 俞      | 9 0   | , = |
| п 🖾 почта 💋 КИАС 🛞 Куль           | лурное наследие 🍄 MKSTAT - сервер отр 🤘 Культура.РФ. Портал 🖌 Народные пр            | омыс 🔞 Ремесло как искусство 🔣 Культура. Гранты Рос 🔯 Министер       | рство культу 🍟 Деятельн | юсть - Ми | ни     |       |     |
|                                   | ГОСУДАРСТВЕННОЕ БЮДЖЕТНОЕ У<br>АРХАНГЕЛЬСКОЙ ОБЛАСТИ "ДОМ Н                          | ИЧРЕЖДЕНИЕ КУЛЬТУРЫ<br>НАРОДНОГО ТВОРЧЕСТВА"<br>Полная информ. чия и | об учреждении           |           |        |       |     |
|                                   | Контактная информация                                                                |                                                                      | КОНТ                    | -         | E Star | ) вой | ти  |
|                                   | АДРЕС УЧРЕЖДЕНИЯ:<br>163000, Архангельская обл, Архангельск г, Л<br>Пакарте На карте | Іенина ул, 1                                                         | ктная информаци         |           |        |       |     |
|                                   | ДИРЕКТОР:<br>БОДНАРУК РУСЛАН ВЛАДИМИРОВИЧ                                            |                                                                      | ия услуги и             |           |        |       |     |

5. Система автоматически перенаправит Вас для прохождения авторизации на Единый портал государственных услуг Российской Федерации. Введите логин и пароль.

| C . (                                                         | C Q Touck                                                                                                    | A 9 |
|---------------------------------------------------------------|----------------------------------------------------------------------------------------------------|-----|
| 🕸 novra 🗶 KAAC 🛞 Kynatypinoe nacingure 🍄 MKSTAT - cepaep orp. | К Культура РО. Портал. К Народные промыс (Ф. Ремесло как искусство К Культура Гранты Рос (Ф. Министерсто корол (Ф. Дентельность - М<br>ГОСУСЛУГИ<br>Центельность - М.<br>наротпериясавая и<br>аутеттификарани | ни  |
|                                                               | Вход<br>Официальный сайт ГИС ПМУ<br>Телефон или почта СНИЛС                                                                                                    |     |
|                                                               | Мабичнына телерон или телерон<br>8960************<br>Галефон илистронную полту можно<br>водута в любом формате<br>Гарион                                                                                      |     |
|                                                               | Цужой компьютер                                                                                                    |     |
|                                                               | Войти                                                                                                    |     |
|                                                               | Я не знаю пароль                                                                                                    |     |

6. После прохождения авторизации через Единый портал государственных услуг Российской Федерации система снова вернет Вас в индивидуальную карточку найденной организации.

В индивидуальной карточке организации выберите закладку «Отзывы о работе».

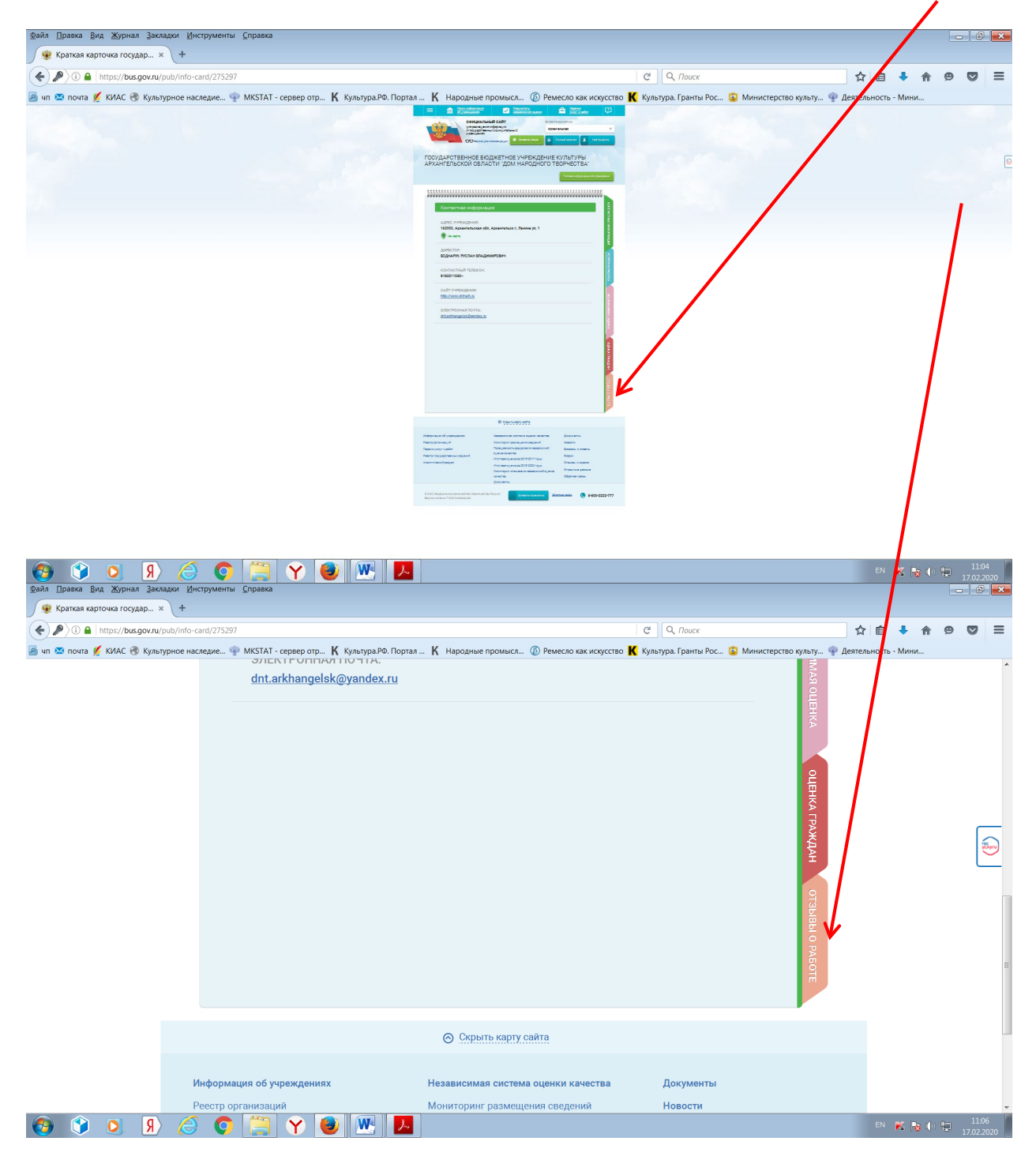

10

8. Система выведет окно Отзывы о работе». Нажмите кнопку «Оставить отзыв».

1

| Файл ∏равка Вид Журнал Закладки Инструмент  | ты <u>С</u> правка                                  |                                 |                                                   |                      |                | - 0 ×               |
|---------------------------------------------|-----------------------------------------------------|---------------------------------|---------------------------------------------------|----------------------|----------------|---------------------|
| 🛞 Краткая карточка государ 🗙 🕂              |                                                     |                                 |                                                   |                      |                |                     |
| ( ) I https://bus.gov.ru/pub/info-card/2752 | 97?activeTab=5                                      |                                 | С С Поиск                                         | 2                    | 1 自 🖡 🏫        |                     |
| 🛃 чп 🙁 почта 💋 КИАС 🛞 Культурное наследие   | 🍄 MKSTAT - сервер отр K Культура.РФ. Портал         | К Народные промысл 🚳 Ремесло в  | как искусство Ҝ Культура. Гранты Рос 😂 Министер   | оство культу 🌚 Деяте | льность - Мини |                     |
| =                                           | Поиск информации<br>об учреждениях                  | Результаты<br>независимой оцен  | нки Сперечни<br>услуг и работ                     |                      |                | -                   |
|                                             | официальны                                          | Й САЙТ                          | Выберите ваш регион                               |                      |                |                     |
|                                             | для размещения и<br>о государственны<br>учреждениях | информации<br>х (муниципальных) | Архангельская                                     |                      |                |                     |
|                                             | ОО Версия для сл                                    | абовидящих 🔛 Оставить отзы      | в 🔒 Личный кабинет 👤 Мой                          | профиль              |                |                     |
|                                             |                                                     |                                 |                                                   |                      |                |                     |
|                                             | СУДАРСТВЕННОЕ БЮДЖ                                  | КЕТНОЕ УЧРЕЖДЕ                  | НИЕ КУЛЬТУРЫ<br>ГО ТВОРЧЕСТВА"                    |                      |                | 8                   |
|                                             |                                                     | и домний одно                   |                                                   |                      |                |                     |
|                                             |                                                     |                                 | Полная информация об учр                          | ждении               |                |                     |
| T.T.1                                       |                                                     |                                 |                                                   | n.n.                 |                |                     |
|                                             | daawaaaaaaaaaaaaaaaaaaaaaaaaaaaaaaaaaa              | ๛๛๛๛๛๛๛๛๛๛๛๛๛๛๛๛                | <sup>เ</sup> ขมขมขมขมขมขมขมขมขมขมข <sub></sub> มข | u u                  |                |                     |
|                                             | Отзывы о работе                                     |                                 |                                                   | КОНТА                |                |                     |
|                                             |                                                     |                                 | Octaputh ot die                                   | KTHAS                |                |                     |
|                                             | Ва                                                  | ш отзыв будет первым.           |                                                   | ФНИР                 |                |                     |
|                                             |                                                     |                                 |                                                   | OPMAL                |                |                     |
| 👌 🔇 🔍 🔊 🏉                                   | ) 📜 Y 🕘 🔣 📕                                         |                                 |                                                   |                      | en 🔀 🗟 🕩       | 11:07<br>17.02.2020 |

9. Система выведет окно «Оставить отзыв». Ваши персональные данные (ФИО, адрес электронной почты) появятся в соответствующих ячейках автоматически через Единый портал государственных услуг Российской Федерации.

Далее необходимо выбрать, оставляете Вы отзыв о результатах независимой оценки качества оказания услуг или нет. Укажите «ДА» или «НЕТ». В данном примере выбрана опция «Оставить отзыв о результатах независимой оценки качества оказания услуг» («ДА»).

| Файл Правка Вид Журнал Закладки Инс | трументы <u>С</u> правка                                                        |                                                                                                    |        |               |             | J ×           |
|-------------------------------------|---------------------------------------------------------------------------------|----------------------------------------------------------------------------------------------------|--------|---------------|-------------|---------------|
| 🙊 Официальный сайт для р × +        |                                                                                 | 1 - 1C-                                                                                                    |        |               |             | _             |
| ( ) I I https://bus.gov.ru/pub/home | W MARTIN                                                                        |                                                                                                    |        | î î           | 9 0         | =             |
|                                     | недие •• мизтит - сервер отр к культурал<br>Ваша электронна<br>уведомления об с | «». порил – <b>∧</b> пародане произол © телесно как изуското <b>∧</b> дультра пранты тос ⊗ министерско дульту | 2<br>2 | ни            |             |               |
| ,                                   | Представьтесь, пожалуйста                                                       | Фамилия Имя Отчество                                                                                          | V      |               |             |               |
|                                     | Электронная почта                                                               | <b></b>                                                                                                    | ь      |               |             |               |
| Contraction of Contract             | Ваш отзыв о результатах                                                         | • Да О Нет                                                                                                    |        |               |             |               |
| Πα                                  | условий оказания услуг в                                                        | Сфера Культура 🔻                                                                                              | оиск   |               |             |               |
|                                     |                                                                                 | Субъект РФ Архангельская 🔻                                                                                    |        |               |             |               |
|                                     | Отзыв об организации                                                            | ГОСУДАРСТВЕННОЕ БЮДЖЕТНОЕ УЧРЕЖДЕНИЕ КУЛЬТУРЫ АРХАНГЕЛЬСКОЙ ОБЛАСТИ 🕅                                         | - 1    |               |             |               |
| 1000                                |                                                                                 | Выбранная организация оценивалась в нескольких группах. Выберите одну из них                                  |        |               |             |               |
|                                     |                                                                                 | культурно-досуговые организации <ul> <li>культурно-досуговые организации</li> </ul>                           |        |               |             |               |
|                                     |                                                                                 | Ознакомьтесь подробно с результатами независимой оценки                                                       | 1.1.2  |               |             | I.            |
|                                     | Заголовок отзыва<br>(Максимальное количество символов 300)                      |                                                                                                    | 100    |               |             |               |
| 1=                                  | Тип отзыва                                                                      | • Положительный Отрицательный Пожелание                                                                       |        |               |             |               |
| 👌 🔇 🝳 🔇                             |                                                                                 |                                                                                                    | RU 🔀   | <b>N</b> (0 1 | 10<br>17.02 | :35<br>2.2020 |

10. Далее заполните заголовок отзыва.

Выберите тип отзыва: «Положительный», «Отрицательный», «Пожелание».

В свободной форме оставьте свой отзыв в окне «Текст отзыва».

Для завершения работы введите символы с изображения и отправьте отзыв, нажав кнопку «Отправить».

| Файл ∏равка Вид Журнал Закладки Инструменты ⊆правка                                                                                 |                                                                                                    |                      |     | -   6           | ×     |
|----------------------------------------------------------------------------------------------------|----------------------------------------------------------------------------------------------------|----------------------|-----|-----------------|-------|
| 😻 Официальный сайт для р × +                                                                                                    |                                                                                                    |                      |     |                 |       |
| ( ) I https://bus.gov.ru/pub/home                                                                                                   | С С Поиск                                                                                                    | ☆ 自 🕴                | r 9 |                 | ≡     |
| 📓 чп 🕿 почта 🖉 КИАС 😍 Культурное наследие 🍄 МКSTAT - сервер отр 🤘 Культура.Р<br>Отзыв об организации                                | в. Портал К Народные промысл © Ремесло как искусство К Культура. Гранты Рос Министерство культу  ГОСУДАРСТВЕННОЕ БЮДЖЕТНОЕ УЧРЕЖДЕНИЕ КУЛЬТУРЫ АРХАНГЕЛЬСКОЙ ОБЛАСТИ Выбранная организация оценивалась в нескольких группах. Выберите одну из них культурно-досуговые организации культурно-досуговые организации Ознакомьтесь подробно с результатами независимой оценки | Деятельность - Мини. |     |                 |       |
| Заголовок отзыва<br>(Максимальное количество символов 300)<br>Гип отзыва<br>Текст отзыва<br>(Максимальное количество символов 4000) | Положительный Отрицательный Пожелание                                                                                                    | оиск                 |     |                 | No.   |
| Введите символы с изображения                                                                                                    | Осталось: 4 000 символов<br>Показать<br>другие символы<br>Отменить<br>Оттравить                                                                                                    |                      |     |                 |       |
| 📀 🔇 O 🦻 🖉 🔘 💌                                                                                                    |                                                                                                    | RU K 🗞               | 0   | 10:4<br>17.02.2 | 12020 |

12. После отправки отзыва система поблагодарит Вас за отзыв.

Отзыв появится на Официальном сайте для размещения информации о государственных (муниципальных) учреждениях после проверки модератором на предмет соответствия Политике формирования отзывов.

Спасибо!